Op WhatsApp zijn er verschillende limieten voor het versturen van bestanden:

- Documenten en ZIP-bestanden: Je kunt bestanden tot 2 GB versturen.
- Foto's en video's: De limiet voor video's is 16 MB als je ze als media verstuurt. Als je grotere video's wilt versturen, kun je ze als document versturen, waarbij de limiet dan ook 2 GB is en maximum 100 mediabestanden.

Je kunt je WhatsApp-opslagruimte beheren door de ingebouwde opslagbeheerfunctie te gebruiken. Hier zijn de stappen voor zowel **Android** als **iPhone**:

## Voor Android:

- 1. Open WhatsApp en ga naar Instellingen.
- 2. Selecteer Data- en opslaggebruik.
- 3. Tik op **Opslaggebruik**. Hier zie je een lijst van al je gesprekken, gesorteerd op hoeveel opslagruimte ze innemen.
- 4. Selecteer een gesprek om details te zien over het opslaggebruik.
- 5. Tik op **Ruimte vrijmaken** en selecteer de mediatypes die je wilt verwijderen.
- 6. Bevestig door op Items verwijderen te tikken

## Voor iPhone:

- 1. Open WhatsApp en ga naar het tabblad Instellingen.
- 2. Selecteer Data- en opslaggebruik.
- 3. Tik op **Opslaggebruik**. Hier zie je een lijst van al je gesprekken, gesorteerd op grootte.
- 4. Selecteer een gesprek om details te zien over het opslaggebruik.
- 5. Tik op **Beheer** en selecteer de mediatypes die je wilt verwijderen.
- 6. Bevestig door op **Verwijderen** te tikken.

## Extra Tips:

- Je kunt ook de automatische download van media uitschakelen om te voorkomen dat je opslagruimte snel vol raakt.
- Regelmatig oude gesprekken en media verwijderen kan helpen om je opslagruimte vrij te houden.